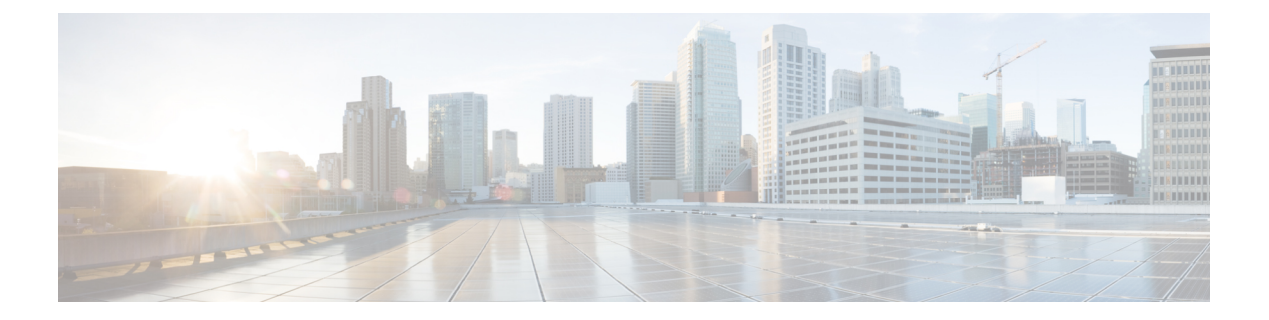

# Troubleshooting

This chapter contains the following sections:

- About Troubleshooting, page 1
- Viewing Flow and Port Detail Statistics, page 2
- Viewing Inconsistent Controller Flows or Inconsistent Node Flows, page 2
- Exporting Inconsistent Flow Details, page 3
- Fixing Inconsistent Flows, page 3
- SDN Analyzer, page 4
- Using the SDN Analyzer, page 4
- Changing the Default Values for the SDN Analyzer, page 4

# **About Troubleshooting**

Cisco Nexus Data Broker includes a variety of tools that you can use to troubleshoot your network connections. From the **Troubleshoot** tab, you can do the following:

- View all of the nodes in the network.
- View detailed information about the ports for each node in the network.
- View detailed information about the flows for each node in the network.
- View when the nodes were discovered by in the Uptime tab.
- View detailed information about TIF policies in the Policy Analyzer tab.
- Run analytics on selected flows and TIF policies.

1

## **Viewing Flow and Port Detail Statistics**

| Step 1<br>Step 2 | From the Admin drop-down list, choose Management.<br>On the menu bar, choose Troubleshoot, and then click the Flow Check tab.                                                                                  |                                               |  |  |  |
|------------------|----------------------------------------------------------------------------------------------------|-----------------------------------------------|--|--|--|
| Step 3           | In the <b>Existing Nodes</b> tab, locate the node for which you want to view statistics.<br>Enter a value in the <b>Search</b> combo box and click the search icon to limit the number of entries that appear. |                                               |  |  |  |
| Step 4           | Perform one of the following tasks:                                                                                                    |                                               |  |  |  |
|                  | • Click Flows to view detailed information about all flows programmed on the node.                                                                                                    |                                               |  |  |  |
|                  | • Click <b>Ports</b> to view detailed information about all ports of the node.                                                                                                    |                                               |  |  |  |
|                  | Note                                                                                                    | The statistics are updated every 120 seconds. |  |  |  |

# Viewing Inconsistent Controller Flows or Inconsistent Node Flows

| Step 1 | From the Admin drop-down list, choose Management.                                                                                                    |  |  |  |  |
|--------|----------------------------------------------------------------------------------------------------|--|--|--|--|
| Step 2 | In the menu bar, choose Troubleshoot, and then click the Flow Check tab.                                                                                                    |  |  |  |  |
| Step 3 | From the <b>Select a node</b> drop-down list, choose a node.<br>The node is displayed, with the number of <b>Inconsistent Controller Flows</b> and <b>Inconsistent Node Flows</b> , if any, next to each type. |  |  |  |  |

Step 4Click either Inconsistent Controller Flows or Inconsistent Node Flows to view details for any inconsistent flows.<br/>Details are displayed in the Statistics tab.

#### What to Do Next

Fix inconsistent controller flows or inconsistent node flows.

# **Exporting Inconsistent Flow Details**

In order to view and save inconsistent controller or inconsistent node flow details for reference, you can export them to a comma-delimited file.

| Step 1 | From the Admin drop-down list, choose Management.                                                                                                    |  |  |  |  |
|--------|----------------------------------------------------------------------------------------------------|--|--|--|--|
| Step 2 | In the menu bar, choose Troubleshoot, and then click the Flow Check tab.                                                                                                    |  |  |  |  |
| Step 3 | Choose a node from the <b>Select a node</b> drop-down list.<br>The node is displayed, with the number of <b>Inconsistent Controller Flows</b> and <b>Inconsistent Node Flows</b> next to each type. |  |  |  |  |
| Step 4 | Choose either Inconsistent Controller Flows or Inconsistent Node Flows.<br>The list of Inconsistent Controller Flows or Inconsistent Node Flows is displayed in the Statistics tab.                 |  |  |  |  |
| Step 5 | Check the check box next to one or more inconsistent flows, or check the check box at the top of the list to choose all flows in the list.                                                          |  |  |  |  |
| Step 6 | Click Export All, and then click Export Flow Details.                                                                                                    |  |  |  |  |
| Step 7 | Save the inconsistent flow detail information as a .csv file that you can open later for analysis.                                                                                                  |  |  |  |  |

## **Fixing Inconsistent Flows**

Note When you fix an inconsistent controller flow, the flow is installed on the switch. When you fix an inconsistent node flow, the flow is removed from the switch, because the controller is the authoritative source of flow information.

| Step 1 | From the Admin drop-down list, choose Management.                                                                                                    |  |  |  |  |
|--------|----------------------------------------------------------------------------------------------------|--|--|--|--|
| Step 2 | In the menu bar, choose Troubleshoot, and then click the Flow Check tab.                                                                                                    |  |  |  |  |
| Step 3 | Choose a node from the <b>Select a node</b> drop-down list.<br>The node is displayed, with the number of <b>Inconsistent Controller Flows</b> and <b>Inconsistent Node Flows</b> next to each type.                    |  |  |  |  |
| Step 4 | Click either <b>Inconsistent Controller Flows</b> or <b>Inconsistent Node Flows</b> .<br>The list of <b>Inconsistent Controller Flows</b> or <b>Inconsistent Node Flows</b> is displayed in the <b>Statistics</b> tab. |  |  |  |  |
| Step 5 | Check the check box next to one or more inconsistent flows, or check the check box at the top of the list to choose all flows in the list.                                                                             |  |  |  |  |
| Step 6 | Click Fix Inconsistent Flows.                                                                                                    |  |  |  |  |
| Stop 7 | In the Fix Flows confirmation dialog box, click Fix Inconsistant Flows                                                                                                    |  |  |  |  |

The Flow Check tab redisplays Inconsistent Controller Flows and Inconsistent Node Flows with the updated number of each type.

**Note** If you chose all inconsistent flows in Step 4, the number displayed is 0.

### **SDN Analyzer**

The SDN Analyzer downloads packet capture (pcap) files for the interface that you select. The individual pcap files are consolidated into one zip file.

By default, the SDN Analyzer captures 5 pcap files with 100 MB of network data each. If more than the set amount of data is captured, the earlier data is overwritten. You can change the amount of data collected in the config.ini file.

### Using the SDN Analyzer

The SDN Analyzer captures packets that come to Cisco Nexus Data Broker and outputs the results to a zip file. The location of the zip file depends upon your browser settings.

#### **Before You Begin**

You must have root privileges on the server that is running Cisco Nexus Data Broker to run the SDN Analyzer.

| Step 1 | From the Admin | drop-down list | , choose l | Management |
|--------|----------------|----------------|------------|------------|
|--------|----------------|----------------|------------|------------|

- Step 2 On the menu bar, click Troubleshoot, and then click the SDN Analyzer tab.
- **Step 3** Click the interface that you want to view, and then click **Start Analyzer**.
- **Step 4** When you have finished collecting data, click **Stop Analyzer**.

## **Changing the Default Values for the SDN Analyzer**

Step 1 Navigate to the xnc/configuration directory that was created when you installed the software.

- **Step 2** Use any text editor to open the config.ini file.
- **Step 3** Locate the following parameters:
  - troubleshoot.fileSize = 100
  - troubleshoot.number = 5

I

**Step 4** Change the files as appropriate. We recommend that you use a file size of no more than 100mb, and increase the number of pcap files.

- **Step 5** Save the file and exit the editor.
- **Step 6** Restart Cisco Nexus Data Broker.

٦